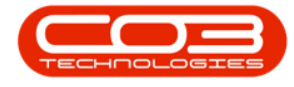

We are currently updating our site; thank you for your patience.

# **BPO POSTING ENGINE**

The Posting Engine application posts offline financial transactions to the financial system.

## REQUIREMENTS

This application will be installed by your CO3 Analyst or BPO System Administrator on your company's application server, and scheduled to run automatically. Confirm with your System Administrator to check on the interval configured for your company.

# **INSTALLATION**

- Double click on the 'PostingEngine' install file.
  - **Note**: Check that you have the latest version compatible with your version of BPO.

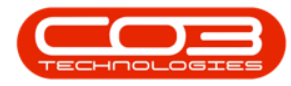

| 📙   🕑 📙 🖛   v2.0.0.5                                                                                                    |                                                                                 | - 🗆 ×   |
|----------------------------------------------------------------------------------------------------|---------------------------------------------------------------------------------|---------|
| File Home Share View                                                                                                    |                                                                                 | ~ 🔞     |
| $\label{eq:prod} \leftarrow \  \   \rightarrow \  \   \land \  \   \land \  \   This \  PC \  \   \land \  \  Local \  Disk \  (C:)$ | > CO3Projects > CO3_Products > BPO_PostingEngine > v2.0.0.5 v 0 Search v2.0.0.5 |         |
| Quick access     Q_CO3InternalTraining     CO3Help_LiveV32.0     CO3Help_Test     SUP.002.001_BPOBillingBatchScheduler_files         | Postingfing<br>ine x64 x2<br>.00.5 Sctup<br>.rrsi                               |         |
| OneDrive - Personal                                                                                                    |                                                                                 |         |
| 💻 This PC                                                                                                    |                                                                                 |         |
| 3D Objects                                                                                                    |                                                                                 |         |
| Desktop     Desuments                                                                                                    |                                                                                 |         |
| Downloads                                                                                                    |                                                                                 |         |
| Music                                                                                                    |                                                                                 |         |
| E Pictures                                                                                                    |                                                                                 |         |
| Videos                                                                                                    |                                                                                 |         |
| Local Disk (C:)                                                                                                    |                                                                                 | 5       |
| d Network                                                                                                    |                                                                                 |         |
| 1 item                                                                                                    |                                                                                 | 822 📼 - |

- The Installation Wizard will open.
- Click on Next.

| Mapage v2.0.0.5                                                                                                    |                                                           | - 0 ×        |
|----------------------------------------------------------------------------------------------------|-----------------------------------------------------------|--------------|
| File Home Share View Application Tools                                                                                                    |                                                           | ~ 0          |
| The Home Share New Application foods                                                                                                    |                                                           |              |
| ← → ~ ↑ 🔜 > This PC > Local Disk (C:) > CO3Projects > CO3_Produ                                                                                                    | acts > BPO_PostingEngine > v2.0.0.5 v O P Search v2.0.0.5 |              |
| <ul> <li>Collideration</li> <li>Collideration</li> <li>Collider</li></ul> | BPO PostingEngine                                         |              |
| 1 item 1 item selected 848 KB                                                                                                    |                                                           | 800 <b>m</b> |

• The default location for installation is:

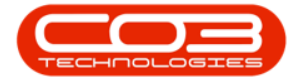

#### C:\Program Files\CO3 Technologies (Pty) LTD\BPO PostingEngine

It is recommended that you keep this default location. Keeping a standard will make upgrades easier.

- Ensure that **Everyone** is selected for the install.
- Click on the **Next** button.

| Image     v2.0.0.5       File     Home       Share     View       Application Tools                                                                                                    |                                                                                                    | - ×          |
|----------------------------------------------------------------------------------------------------|----------------------------------------------------------------------------------------------------|--------------|
| File     Home     Share     View     Application Tools       ←     →     ↑     This PC > Local Disk (C)     >     CO3Projects > CO3_Prod       #     Quick access     0.CO3InternalTraining     CO3Heb_LiveV3.2.0     Potingting       ©     CO3Heb_LiveV3.2.0     SUSP.0020.0B @D08IlingBatchScheduler_files     Potingting       SUSP.0020.0B @D08IlingBatchScheduler_files    mmil | fucts > BPO_PostingEngine > v2.0.0.5 v 0<br>BPO PostingEngine - x<br>Select Installation Folder                                                                                                    | ~ 2          |
| 30 Objects     Desktop     Desktop     Documents     Downloads     Music     Pictures     Videos     Videos                                                                                                    | The installer will install BPD PostingEngine to the following lidder. To install in this folder, click. "Browse". Folder: CVProgram Files/LC03 Technologies (PhyLLTD/BPD PostingEngine). Disk Cost. Install BPD PostingEngine for yourself, or for anyone who uses this computer: |              |
| Network                                                                                                    | Everyone     Just me     CBack Next > Cancel                                                                                                    |              |
| 1 item 1 item selected 848 KB                                                                                                    |                                                                                                    | 8== <b>=</b> |

- The installer will ask you to **Confirm Installation**.
- Click on **Next** to start the installation.

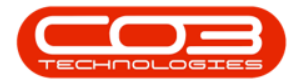

| I     Image: Image: Imag | nage v2.0.5                                                                                                    | - □ ×<br>~ Ø |
|----------------------------------------------------------------------------------------------------|----------------------------------------------------------------------------------------------------|--------------|
| File     Home     Share     View     Application       ←     →     ↑     ↑     ↑     ↑     ↑     ↑     ↑       ↓     ↑     ↑     ↑     ↑     ↑     ↑     ↑     ↑     ↑     ↑     ↑     ↑     ↑     ↑     ↑     ↑     ↑     ↑     ↑     ↑     ↑     ↑     ↑     ↑     ↑     ↑     ↑     ↑     ↑     ↑     ↑     ↑     ↑     ↑     ↑     ↑     ↑     ↑     ↑     ↑     ↑     ↑     ↑     ↑     ↑     ↑     ↑     ↑     ↑     ↑     ↑     ↑     ↑     ↑     ↑     ↑     ↑     ↑     ↑     ↑     ↑     ↑     ↑     ↑     ↑     ↑     ↑     ↑     ↑     ↑     ↑     ↑     ↑     ↑     ↑     ↑     ↑     ↑     ↑     ↑     ↑     ↑     ↑     ↑     ↑     ↑     ↑     ↑     ↑     ↑     ↑     ↑     ↑     ↑     ↑     ↑     ↑     ↑     ↑     ↑     ↑     ↑     ↑     ↑     ↑     ↑     ↑     ↑     ↑     ↑     ↑     ↑     ↑     ↑     ↑     ↑     ↑                                                                                                    | nage v2.0.0.5<br>tion Tool:<br>) > CO3Projucts > CO3. Products > BPO_PostingEngine > v2.0.5 v 6 /> Search v2.0.0.5<br>PostingEngine<br>co3_Strue<br>s // BPO PostingEngine - ×<br>Confirm Installation | - L X        |
| Jocuments     Downloads     Music     Victures     Videos     Local Dick (C:)     Network                                                                                                    | Dick "Next" to start the installation.                                                                                                    |              |
| Time Titem selected 848 KB                                                                                                    |                                                                                                    |              |

- The BPO Posting Engine installation will begin.
- Wait for it to be completed.

| □   ☑ □ =   Manage v2.0.0.5                                                                                                    |                                                                | - 🗆 X |
|----------------------------------------------------------------------------------------------------|----------------------------------------------------------------|-------|
| File Home Share View Application Tools                                                                                                    |                                                                | ~ 🔞   |
| ← → ∽ ↑ 📙 → This PC → Local Disk (C:) → CO3Projects → C                                                                                                    | 03_Products > BPO_PostingEngine > v2.05 v ひ / Search v2.05     |       |
| Image: State     Performance       Image: State     Performance       Image: State     CO3Projects > C       Image: State     CO3Projects > C       Image: State     Co3Projects > C       Image: State     Co3Projects > C       Image: State     Co3Projects > C       Image: State     Co3Projects > C       Image: State     Co3Projects > C       Image: State     Co3Projects > C       Image: State     Co3Projects > C       Image: State     Co3Projects > C       Image: State     Co3Projects > C       Image: State     Co3Projects > C       Image: | 03,Products > BPO,PostingEngine > v2.00.5 v 0 P Search v2.00.5 |       |
|                                                                                                    |                                                                |       |
|                                                                                                    |                                                                |       |
| 1                                                                                                    |                                                                |       |
| 1 item 1 item selected 848 KB                                                                                                    |                                                                | Re: 📼 |

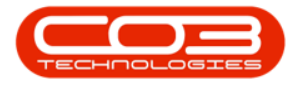

- Once Installation is **Complete**.
- Click on Close.

| I         Image         v2.0.05           File         Home         Share         View         Application Tools                                                                                                    |                                                                                    | - □ ×<br>~ @ |
|----------------------------------------------------------------------------------------------------|------------------------------------------------------------------------------------|--------------|
| The     Home     Share     View     Applications Tools       ←     →     This PC → Local Disk (C) → CO3Projects → CO3_Product       ←     →     →     This PC → Local Disk (C) → CO3Projects → CO3_Product       ←     →     →     This PC → Local Disk (C) → CO3Projects → CO3_Product       ←     →     →     This PC → Local Disk (C) → CO3Projects → CO3_Product       ←     →     →     This PC → Local Disk (C) → CO3Projects → CO3_Product       ←     ○     OneDrive → Personal     PatientingBatchScheduler_files       ●     This PC → SO Dijects     ●     Documents       ●     Downedas     Music       ●     Pictures     Pictures       ■     Pictures       ■     Pictures | cts > BPO_PostingEngine > v20.0.5 v b > Search v20.0.5                             | ~ •          |
| Local Dick (C:) Network                                                                                                    | Please use Windows Update to check for any critical updates to the .NET Framework. |              |
| 1 item 1 item selected 848 KB                                                                                                    |                                                                                    | 800 <b>m</b> |

# CONFIGURATION

1. In your File Explorer, search for the following file location:

#### C:\Program Files\CO3 Technologies (Pty) LTD\BPO PostingEngine

• Right click on the **Configuration.xml** file.

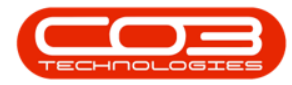

### Posting Engine

| 📙   🖃 🧾 u   BPO PostingEngine                                                                                                    |                                                                                                    |                                                                                                    |                                                                                                    |                                                             |     |                             | 1 × 1 |
|----------------------------------------------------------------------------------------------------|----------------------------------------------------------------------------------------------------|----------------------------------------------------------------------------------------------------|----------------------------------------------------------------------------------------------------|-------------------------------------------------------------|-----|-----------------------------|-------|
| File Home Share View                                                                                                    |                                                                                                    |                                                                                                    |                                                                                                    |                                                             |     |                             | ~ 0   |
| ← → + + = > This PC > Local Disk (C)                                                                                                    | Program Files > CO3 Technologies (Pty) LTD >                                                                                                    | BPO PostingEngine                                                                                                    |                                                                                                    |                                                             | ~ 0 | ,P Search BPO PostingEngine |       |
| Dark scen     COlHead String     COlHead String     COlHead String     COlHead String     String String     String String     String String     String String     String String             | Name  Second Second Sec | Date modified<br>2020/04/17 12:02<br>2012/10/17 13:09<br>2020/04/17 12:02<br>2022/05/09 18:58<br>2022/05/09 10:03<br>2022/05/09 18:58 | Type<br>Application exten<br>XML File<br>Application exten<br>Application<br>CONFIG File<br>Application exten | Size<br>128 KB<br>2 KB<br>421 KB<br>235 KB<br>1 KB<br>38 KB |     |                             |       |
| <ul> <li>Sha PC</li> <li>Bo Objech</li> <li>Dourisets</li> <li>Dourisets</li> <li>Dourisets</li> <li>Maix</li> <li>Potarm</li> <li>Volens</li> <li>Lead Dak (C)</li> <li>Metwork</li> </ul> |                                                                                                    |                                                                                                    |                                                                                                    |                                                             |     |                             |       |
| 6 items                                                                                                    |                                                                                                    |                                                                                                    |                                                                                                    |                                                             |     |                             |       |

- The File menu will open.
- Select to either Open with *Notepad* or **Edit with Notepad++** (or any program that will allow editing and saving an xml file).

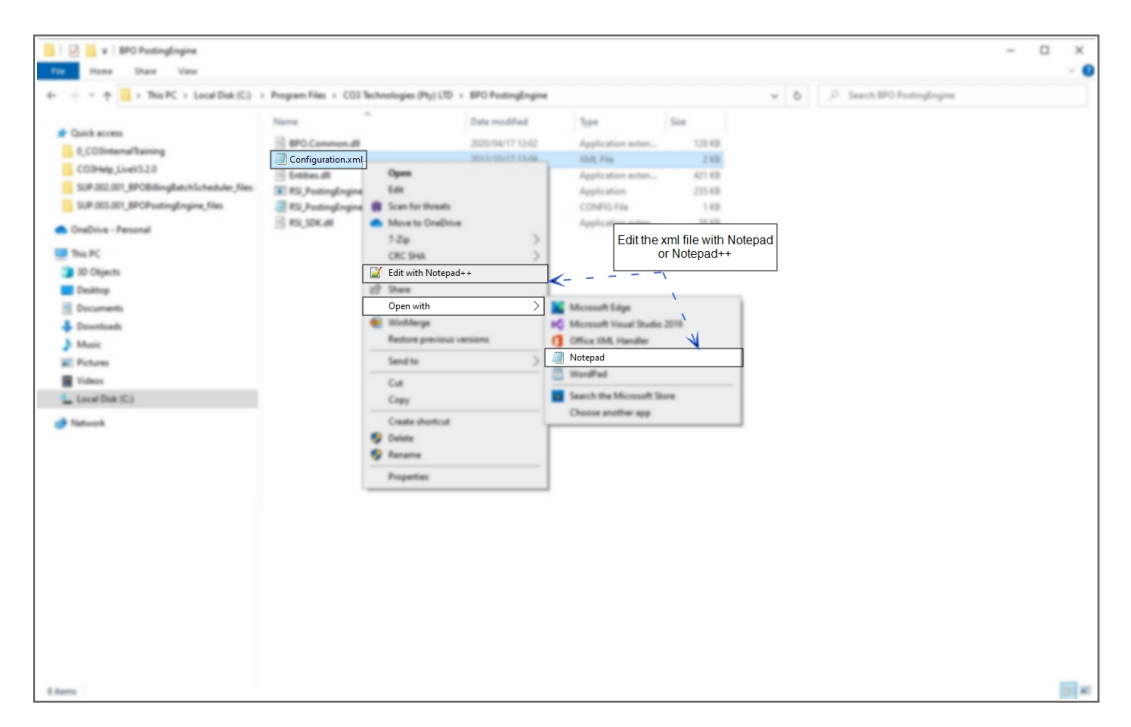

The xml file will open in the selected program.

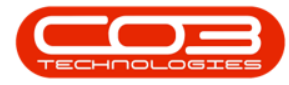

- Type in the **Environment Name** as defined for this database, in the **Service Manager**.
- Select Yes to Process the selected environment.

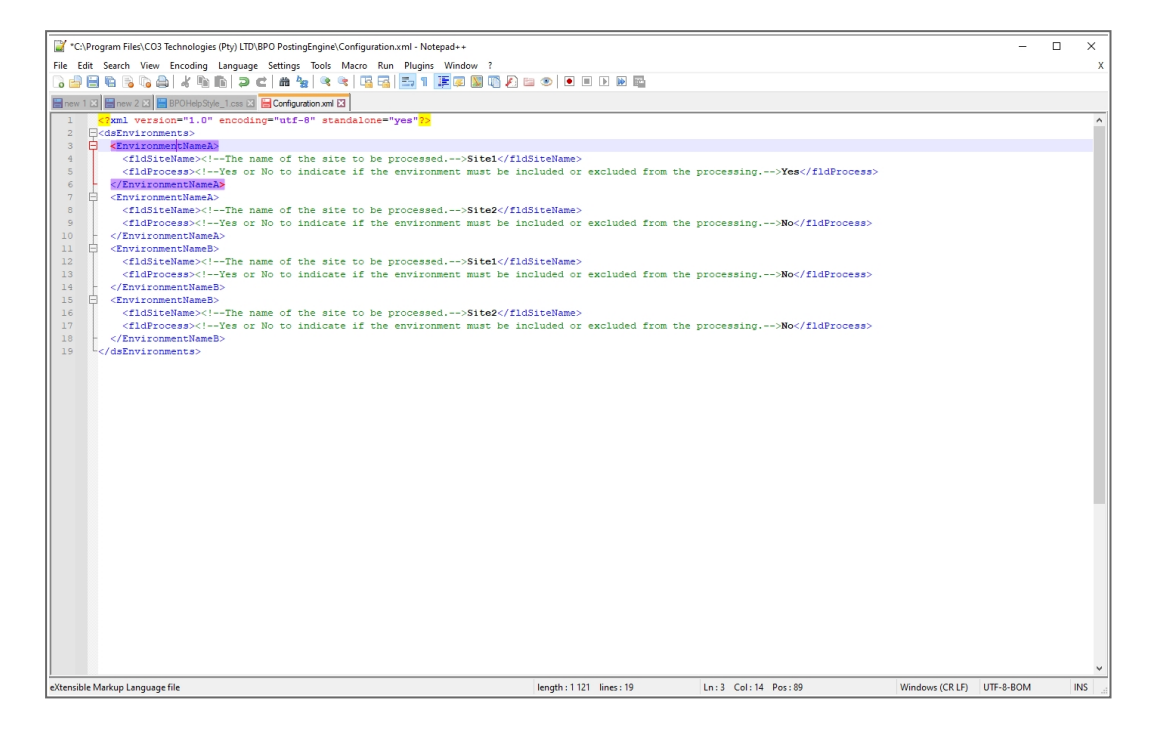

• Multiple environments are configured by setting up additional <Environment> tags within the main <dsEnvironments> tag.

# **CONFIGURE SCHEDULED TASK**

BPO Supporting Console Applications can be run manually to test all configuration has been set up correctly, but must be set up to run via a Windows Scheduled Task, to run at an interval that meets your company's requirements. It is recommended to run bulk processing applications to run nightly to avoid load on the system during the day when users are working.

Refer to "Add Scheduled Task" on page 1 for more information relating to setting up a Windows Scheduled Task for BPO Posting Engine.

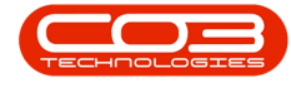

# **RUN APPLICATION AND CHECK LOGS**

Running the application after installation and configuration is important, in order to ensure all configuration has been done correctly.

Refer to "Manually Test Run Scheduled Task" on page 12 for more information relating to running a Windows Scheduled Task for BPO Posting Engine.

After running the application check the application's log to ensure the application is running correctly.

- Browse to the application's installation folder.
- Log text files are generated by date within the **Log** folder.

| 📙   🕑 🧮 u   BPO PostingEngine             |                                        |                         |                   |        |     |                            | - 1 | I X |
|-------------------------------------------|----------------------------------------|-------------------------|-------------------|--------|-----|----------------------------|-----|-----|
| File Home Share View                      |                                        |                         |                   |        |     |                            |     | ~ • |
| → This PC → Local Disk (C:) →             | Program Files > CO3 Technologies (Pty) | LTD > BPO PostingEngine |                   |        | ~ 0 | D Search BPO PostingEngine |     |     |
| L                                         | Name                                   | Date modified           | Type              | Size   |     |                            |     |     |
| Quick access                              |                                        | 2022/05/24 07:55        | File folder       |        |     |                            |     |     |
| 0_CO3InternalTraining                     | 15 BPO Common dil                      | 2020/04/17 12:42        | Application exten | 120.40 |     |                            |     |     |
| CO3Help_LiveV3.2.0                        | Configuration.uml                      | 2022/05/24 07:40        | XML File          | 2.438  |     |                            |     |     |
| SUP 202.201_BPOBilingBatchScheduler_files | S Intities.dll                         | 2020/04/17 12:02        | Application exten | 421 83 |     |                            |     |     |
| 5UP.003.001_BPOPostingEngine_files        | RS. PostingEngine.exe                  | 2022/05/09 18:58        | Application       | 225.48 |     |                            |     |     |
|                                           | RS, PostingEngine.exe.comfig           | 2022/05/09 10:03        | CONFIG File       | 1.63   |     |                            |     |     |
| CheDrive - Personal                       | RS, SDK.48                             | 2022/05/09 18:58        | Application exten | 38.43  |     |                            |     |     |
| This PC                                   |                                        |                         |                   |        |     |                            |     |     |
| 30 Objects                                |                                        |                         |                   |        |     |                            |     |     |
| Desktop                                   |                                        |                         |                   |        |     |                            |     |     |
| Documents                                 |                                        |                         |                   |        |     |                            |     |     |
| A Doubleath                               |                                        |                         |                   |        |     |                            |     |     |
| Marie                                     |                                        |                         |                   |        |     |                            |     |     |
|                                           |                                        |                         |                   |        |     |                            |     |     |
| Pictures                                  |                                        |                         |                   |        |     |                            |     |     |
| Videos                                    |                                        |                         |                   |        |     |                            |     |     |
| Local Disk (C)                            |                                        |                         |                   |        |     |                            |     |     |
| Network                                   |                                        |                         |                   |        |     |                            |     |     |
| -                                         |                                        |                         |                   |        |     |                            |     |     |
|                                           |                                        |                         |                   |        |     |                            |     |     |
|                                           |                                        |                         |                   |        |     |                            |     |     |
|                                           |                                        |                         |                   |        |     |                            |     |     |
|                                           |                                        |                         |                   |        |     |                            |     |     |
|                                           |                                        |                         |                   |        |     |                            |     |     |
|                                           |                                        |                         |                   |        |     |                            |     |     |
|                                           |                                        |                         |                   |        |     |                            |     |     |
|                                           |                                        |                         |                   |        |     |                            |     |     |
|                                           |                                        |                         |                   |        |     |                            |     |     |
|                                           |                                        |                         |                   |        |     |                            |     |     |
|                                           |                                        |                         |                   |        |     |                            |     |     |
|                                           |                                        |                         |                   |        |     |                            |     |     |
|                                           |                                        |                         |                   |        |     |                            |     |     |
|                                           |                                        |                         |                   |        |     |                            |     |     |
| 7 items 1 item selected                   |                                        |                         |                   |        |     |                            |     |     |

- Open the Log file generated for the corresponding date.
- Check that connection was successful, and that there are no errors in the log.
- Resolve any issues until the log file is clear of errors.

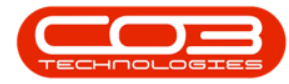

#### Posting Engine

| 📙   🛃 📮 🖡 Log                                                                                                    |                                           |                                              |                              |                |                               |                  | -                 | - 0  | ×        |
|----------------------------------------------------------------------------------------------------|-------------------------------------------|----------------------------------------------|------------------------------|----------------|-------------------------------|------------------|-------------------|------|----------|
| File Home Share View                                                                                             |                                           |                                              |                              |                |                               |                  |                   |      | ~ 🕐      |
| $\leftarrow \rightarrow \neg \uparrow$ A state $\rightarrow$ This PC $\rightarrow$ Local Disk (C:) $\rightarrow$ | Program Files CO3 > BPO PostingEngine > 1 | .og                                          |                              |                | ~ Č                           | , Search Log     |                   |      |          |
| ✤ Quick access                                                                                                   | Name                                      | Date modified                                | Туре                         | Size           |                               |                  |                   |      |          |
| 0_CO3InternalTraining                                                                                            | RSI_PostingEngine_Log_24052022.txt        | 2022/05/24 08:04                             | Text Document                | 17 KB          |                               |                  |                   |      |          |
| CO3Help_LiveV3.2.0                                                                                               |                                           |                                              |                              |                |                               |                  |                   |      |          |
| SUP.002.001_BPOBillingBatchScheduler_files                                                                       |                                           |                                              |                              |                |                               |                  |                   |      |          |
| SUP.003.001_BPOPostingEngine_files                                                                               | Eile Edit Fermi                           | gine_Log_24052022.txt - Note                 | epad                         |                |                               |                  | -                 | U    |          |
| len OneDrive - Personal                                                                                          | 24 May 2022 6                             | R View Help<br>18:04: *** RSI_Post:          | ingEngine: Syste             | em to process  | documents w                   | ith an accountin | g impact offline. | ***  | ^        |
| 💻 This PC                                                                                                    | 24 May 2022 6<br>24 May 2022 6            | 18:04: Environments<br>18:04: Processing Fr  | Loaded: 1<br>viconment: BPOI | τωσαι ρηδ      |                               |                  |                   |      |          |
| 3D Objects                                                                                                    | 24 May 2022 0                             | 8:04: Environment:                           | Durban has the               | process flag   | g set to Yes.                 |                  |                   |      |          |
| Desktop                                                                                                    | 24 May 2022 6                             | 8:04: Loading conne                          | ection propertie             | es             |                               |                  |                   |      |          |
| Documents                                                                                                    | 24 May 2022 6<br>24 May 2022 6            | 8:04: Loading conne<br>8:04: Loading user    | details.                     | es compiete.   |                               |                  |                   |      |          |
| 👆 Downloads                                                                                                    | 24 May 2022 6                             | 8:04: Loading user                           | details complet              | te. UserID 50  | 92                            |                  |                   |      |          |
| 👌 Music                                                                                                    | 24 May 2022 6                             | 8:04: Loading the                            | evolution databa             | ases complete  | <ol> <li>Databases</li> </ol> | found: 4         | 2500              |      |          |
| Pictures                                                                                                    | 24 May 2022 0                             | 8:04: Loading Paste                          | el connection co             | omplete.       | DII (BPO datab                | ase: EVOZ_ALPHA_ | 2309              |      |          |
| Videos                                                                                                    | 24 May 2022 @                             | 8:04: Found - 85 de                          | ocuments to proc             | cess.          |                               |                  |                   |      |          |
| Local Disk (C:)                                                                                                  | 24 May 2022 6                             | 18:04: Found documer<br>18:04: Document type | nt type PSIN , w             | with reference | e SI00000276                  | to process.      | ccessfully        |      |          |
| Network                                                                                                    | 24 May 2022 6<br>24 May 2022 6            | 8:04: Document type<br>8:04: Found document  | nt type PSIN , with re       | with reference | e SI000283                    | to processed su  | ccesstully.       |      |          |
| -                                                                                                    | 24 May 2022 0                             | 8:04: Document type                          | e PSIN , with re             | eference SI00  | 0000283 has b                 | een processed su | ccessfully.       |      |          |
|                                                                                                    | 24 May 2022 0                             | 8:04: Found documer                          | nt type PSIN , w             | with reference | e 510000285                   | to process.      |                   |      |          |
|                                                                                                    | 24 May 2022 0                             | 18:04: Found documer                         | nt type PSIN . W             | with reference | e SI0000288                   | to process.      | ccessfully.       |      |          |
|                                                                                                    | 24 May 2022 6                             | 8:04: Document type                          | PSIN , with re               | eference SI00  | 0000288 has b                 | een processed su | ccessfully.       |      |          |
|                                                                                                    | 24 May 2022 6                             | 8:04: Found documer                          | nt type PSIN , w             | with reference | e SI00000293                  | to process.      |                   |      |          |
|                                                                                                    | 24 May 2022 0                             | 8:04: Found documer                          | t type PSIN , with re        | with reference | e SI0000293 has b             | to processed su  | ccesstully.       |      |          |
|                                                                                                    | 24 May 2022 0                             | 8:04: Document type                          | PSIN , with re               | eference SI00  | 0000294 has b                 | een processed su | ccessfully.       |      |          |
|                                                                                                    | 24 May 2022 0                             | 8:04: Found documer                          | nt type PSIN , w             | with reference | e SI0000295                   | to process.      |                   |      |          |
|                                                                                                    | 24 May 2022 0                             | o o o o o o o o o o o o o o o o o o o        | P FSIN , WICH PE             | erenence 3100  | 000233 1135 0                 | een processeu su | ccessfully.       |      | ~        |
|                                                                                                    |                                           |                                              |                              |                | Ln 1, Col                     | 1 100%           | Windows (CRLF) U  | TF-8 |          |
|                                                                                                    |                                           |                                              |                              |                |                               |                  |                   |      |          |
|                                                                                                    |                                           |                                              |                              |                |                               |                  |                   |      |          |
|                                                                                                    |                                           |                                              |                              |                |                               |                  |                   |      |          |
| 1 item 1 item selected 16.3 KB                                                                                   |                                           |                                              |                              |                |                               |                  |                   |      | <b>E</b> |

- It is recommended that you check the log files the following day to make sure the Scheduled Task fired that there are no errors in the log.
- This application can now be left to run via the Windows Scheduled Task.
- Review the log if any issues arise on BPO related to this functionality.

#### **Related Topics**

• Intro to Predefined Billing Batches

SUP.003.001